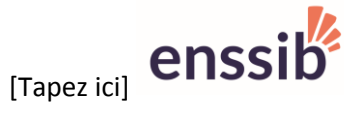

**VPN** enssib

Pour vous permettre d'accéder aux ressources informatiques de l'enssib à partir d'un poste extérieur connecté à Internet, nous mettons à votre disposition un portail VPN (Réseau Privé Virtuel, en français).

Les accès sont sécurisés car les connexions entre le poste client et le serveur VPN sont cryptées de bout en bout.

Ce portail permet aux étudiants, élèves et personnels de travailler à distance avec les mêmes droits que sur un poste de l'enssib. Ils peuvent ainsi accéder à toutes les applications et ressources électroniques disponibles à partir des salles informatiques ainsi qu'à leur espace de fichiers personnel (U:\), ou au partage Espace\_eleves.

### Postes WINDOWS

Pour y accéder à partir d'un navigateur web\*, l'URL est : http://vpn.enssib.fr/

• Pré-requis : Utiliser Internet Explorer exclusivement pour les clients Windows, après avoir activé le plug-in Java (1.8)

| Gérer les modules complémentaires                    |                                     | _                      | _         | -              |            |
|------------------------------------------------------|-------------------------------------|------------------------|-----------|----------------|------------|
| Afficher et gérer les modules complémentaires d'Inte | rnet Explorer                       |                        |           |                |            |
|                                                      | 1                                   |                        |           |                |            |
| Types de module complémentaire                       | Nom                                 | Éditeur                | État      | Architecture [ | Durée de c |
| 🖧 Barres d'outils et extensions                      | Shockwave Flash Object              | Adobe Systems Incorpor | Activé    | 32 bits et 6   |            |
|                                                      | Adobe Systems, Incorporated         |                        |           |                |            |
| p Moteurs de recherche                               | Adobe PDF Reader                    | Adobe Systems, Incorpo | Activé    | 32 bits et 6   |            |
| Accélérateurs                                        | Microsoft Corporation               |                        |           |                |            |
| OProtection contre le tracking                       | Lecteur Windows Media               | Microsoft Corporation  | Activé    | 32 bits et 6   |            |
| Correction orthographique                            | Office Document Cache Handler       | Microsoft Corporation  | Désactivé | 32 bits et 6   |            |
|                                                      | Microsoft OneDrive for Busines      | Microsoft Corporation  | Désactivé | 32 bits        |            |
|                                                      | Oracle America. Inc.                |                        |           |                |            |
|                                                      | Java(tm) Plug-In SSV Helper         | Oracle America. Inc.   | Activé    | 64 bits        |            |
|                                                      | Java(tm) Plug-In 2 SSV Helper       | Oracle America, Inc.   | Activé    | 64 bits        |            |
|                                                      | Pulse Secure 11C                    |                        |           |                |            |
| Afficher :                                           | PulseSetupClientControl Class       | Pulse Secure 11 C      | Activé    | 32 bits        |            |
| Modules complémentaires actuellement chargés 💌       |                                     |                        |           |                |            |
| in our comprendent and a detaclient enarges          | •                                   | III                    |           |                |            |
| Sélectionnez un module complémentaire pour modif     | ier l'état ou afficher les détails. |                        |           |                |            |

## Postes Linux et MAC INTOSH

Pour ces clients **Mac et Linux**, l'URL de connexion est : <u>http://vpn.enssib.fr/autre</u> Les postes Mac devront utiliser le navigateur **SAFARI**. *En cas de problème sur poste Mac, se reporter aux consignes données en annexe page 4 de ce document*.

| ć | Safari      | Fichier                      | Édition             | Présentation                   | Historique            | Signets     | Fenêtre    | Aide       |                                     | 8       | 🤶 🖷   | [4] | Mar. 15:23 | administrateu | Q | 3 | Ξ    |
|---|-------------|------------------------------|---------------------|--------------------------------|-----------------------|-------------|------------|------------|-------------------------------------|---------|-------|-----|------------|---------------|---|---|------|
|   | • • •       | $\langle \rangle$            |                     |                                |                       |             |            |            |                                     |         | Ç     |     |            |               | ۵ | ٥ | ) [+ |
|   | en          | ssi                          | b                   |                                |                       |             |            |            |                                     |         |       |     |            |               |   |   |      |
|   | Bier<br>Sai | ivenue su<br>i <b>sissez</b> | ır le por<br>vos ic | tail sécurisé d<br>lentifiants | e l'enssib<br>pour vo | ous con     | necter     | :          |                                     |         |       |     |            |               |   |   |      |
|   | Non         | n d'utilisate                | eur                 |                                | <b>ę</b> ~ Ce         | t accès est | réservé au | ux utilisa | ateurs de postes Non Windows (Linu: | k et Ma | acOs) |     |            |               |   |   |      |
|   | Mot         | de passe                     |                     |                                |                       |             |            |            |                                     |         |       |     |            |               |   |   |      |
|   |             |                              |                     |                                |                       |             |            |            |                                     |         |       |     |            |               |   |   |      |

Entrez ensuite vos identifiants habituels. **Une série de composants logiciels** (plugins) vont s'installer sur votre ordinateur. Vous devez les accepter, et vous assurer au préalable que les fenêtres pop-up ne sont pas interdites, de façon à les laisser s'installer.

La connexion vous affiche la page suivante :

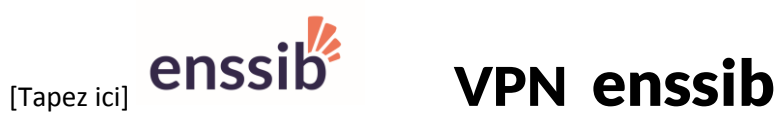

| enssib  |                                                                                                    |                             | Ŷ              |                    | <i>a</i> .  |                     |             |
|---------|----------------------------------------------------------------------------------------------------|-----------------------------|----------------|--------------------|-------------|---------------------|-------------|
| Chicons |                                                                                                    | Logged-in as:<br>elevedcb25 | Page d'accueil | App. clientes      | Préférences | Session<br>03:41:17 | Déconnexion |
|         |                                                                                                    |                             |                |                    |             |                     | Parcourir   |
|         | Bienvenue sur le portail sécurisé de l'enssib, win2000\elevedcb25.                                   |                             |                |                    |             |                     |             |
|         | Sessions HTHLS Access                                                                                |                             |                |                    | -           |                     |             |
|         | BureauDistantSERVAPPLI<br>Bureau distance sur servappil.privee.ensib.fr                              |                             |                |                    | Ð           |                     |             |
|         | Signets Web                                                                                          |                             |                | := +               | -           |                     |             |
|         | Ressources Numériques                                                                                |                             |                | Ø                  |             |                     |             |
|         | SERVLAMP                                                                                             |                             |                | Ø                  |             |                     |             |
|         | Fichiers                                                                                             |                             |                | := <sup>+</sup> :: | -           |                     |             |
|         | HomeDir sur SERVLAMP     Attention: vous devez avoir créé votre espace WEB au préalable sur SERVLAMP |                             |                | Fichiers wind      | 0.02        |                     |             |
|         | Espace Eleves                                                                                        |                             |                |                    |             |                     |             |
|         | Repertoire U sur SERVFICHIERS           Home directory User's sur servifichiers                      |                             |                |                    |             |                     |             |
|         | Sessions de terminal                                                                                 |                             |                | ≔ †g               |             |                     |             |

# Vous avez alors accès :

Au serveur d'application par '**BureauDistantSERVAPPLI**', aux ressources numériques (bases de données documentaires), dont l'accès est réservé aux postes connectés au réseau privé, ainsi qu'à certaines ressources fichiers.

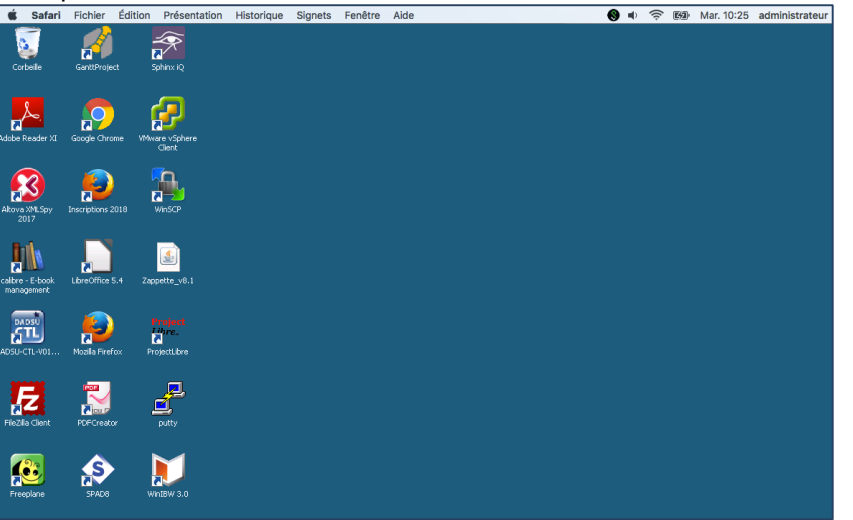

Pour quitter le serveur d'application, cliquez sur le bouton « **Démarrer** » puis soit sur « **Fermer la session** » ou sur « **Arrêter** » :

|                     | Permar la courre 🗿 Arrikar      |
|---------------------|---------------------------------|
| Tous les programmes | Calock Express                  |
|                     | Horseift Office World2003       |
|                     | Broast Office PowerPort 2000    |
|                     | Hicrosoft Office Infolfeth 2003 |
|                     | Horseft Office Excel 2003       |
|                     | Horosoft Office Access 2003     |
|                     | 1 Internet Explores             |
|                     | Copernic Agent filmic           |
|                     | Assistance à dutance            |
|                     | Adobe Reader 8                  |

Cliquez ensuite sur le bouton « Déconnexion » pour quitter le VPN :

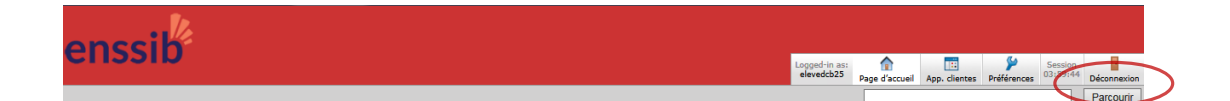

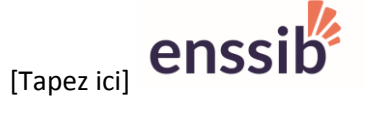

# VPN enssib

# <u>ANNEXE</u>

## Consignes pour client Mac Instosh.

L'accès au VPN de l'Enssib en mode WEB s'appuie sur la technologie Java. Un réglage de java dans les préférences systèmes est à vérifier.

La connexion au VPN nécessite que vous ayez installé Java 1.8 sur votre mac. S'il n'y est pas il faut le télécharger, ou dans le cas contraire le mettre à jour.

Depuis le finder, ouvrez la fenêtre préférences systèmes, panneau de configuration java.

### vérifier les options suivantes:

| pplets Java.           |                      | ,                                                                                                    |                                                                                                    |                                                                                                    |                                                                                                    |                                                                                                    |                                                             |
|------------------------|----------------------|----------------------------------------------------------------------------------------------------|----------------------------------------------------------------------------------------------------|----------------------------------------------------------------------------------------------------|----------------------------------------------------------------------------------------------------|----------------------------------------------------------------------------------------------------|-------------------------------------------------------------|
|                        |                      |                                                                                                    |                                                                                                    |                                                                                                    |                                                                                                    | Visualiser                                                                                                    |                                                             |
| • • •                  | Para                 | amètres de Jav                                                                                                    | a Runtime Envi                                                                                                    | ironmer                                                                                                    | nt                                                                                                    |                                                                                                    |                                                             |
|                        |                      | Utilisateu                                                                                                    | ur Système                                                                                                    | )                                                                                                    |                                                                                                    |                                                                                                    |                                                             |
| Plate-fo<br>1.8        | Produit<br>1.8.0_181 | Emplacement<br>http://java.su.                                                                                                    | Chemin<br>/Library/Inte                                                                                                    | Par<br>r                                                                                                    | amètres d                                                                                                    | exécution                                                                                                    |                                                             |
|                        |                      |                                                                                                    |                                                                                                    |                                                                                                    |                                                                                                    |                                                                                                    |                                                             |
|                        |                      |                                                                                                    |                                                                                                    |                                                                                                    |                                                                                                    |                                                                                                    |                                                             |
|                        |                      |                                                                                                    |                                                                                                    |                                                                                                    |                                                                                                    |                                                                                                    |                                                             |
|                        |                      |                                                                                                    |                                                                                                    |                                                                                                    |                                                                                                    |                                                                                                    |                                                             |
|                        |                      |                                                                                                    |                                                                                                    | OK                                                                                                    |                                                                                                    | Annuler                                                                                                    |                                                             |
|                        |                      |                                                                                                    |                                                                                                    | ОК                                                                                                    |                                                                                                    | Annuler                                                                                                    |                                                             |
| eau de configuration   | Java                 |                                                                                                    |                                                                                                    | OK                                                                                                    |                                                                                                    | Annuler                                                                                                    |                                                             |
| eau de configuration   | Java                 | •••                                                                                                    | Panne                                                                                                    | OK<br>iau de con                                                                                                    | figuration Ja                                                                                                    | Annuler                                                                                                    | 9 4                                                         |
| eau de configuration . | Java                 | ••••                                                                                                    | Panne<br>Général Mise J                                                                                                    | OK<br>ieu de con<br>k jour J                                                                                                    | figuration Jar                                                                                                    | Annuler<br>va<br>ne Avancé                                                                                                    | 8 4                                                         |
| eau de configuration   | Java                 | Activer le cont                                                                                                    | Panno<br>Général Mise J<br>tenu Java pour les a                                                                                                    | OK<br>iau de con<br>à jour J<br>pplication                                                                                                    | figuration dar<br>ava                                                                                                    | Annuler<br>va<br>cc Avancé<br>et de navigateur                                                                                                    | g «                                                         |
| eau de configuration . | Java                 | Activer le cont                                                                                                    | Panne<br>Général Mise a<br>tenu Java pour les a<br>té pour les applicati                                                                                                    | OK<br>Isu de com<br>à jour j<br>pplication                                                                                                    | figuration Je<br>ava <b>Scor</b><br>is Web Start o<br>gurant pas si                                                                                                    | Annuler                                                                                                    | ec excej                                                    |
| eau de configuration . | Java                 | Activer le cont     Niveau de sécuri     Très élevé     Seule Pexécu                                                                                                    | Panne<br>Général Mise a<br>temu Java pour les a<br>té pour les applicati                                                                                                    | OK                                                                                                    | figuration dar<br>ava steam<br>is Web Start o<br>gurant pas si<br>entifiées par                                                                                             | Annuler<br>va<br>cc Avancé<br>et de navigateur<br>ur la liste des sites av<br>un certificat provenan                                                                            | ec except d'une                                             |
| eau de configuration . | Java                 | Activer le cont      Niveau de sécuri      Très élevé     Seule l'exècu     autorité sécu     certificat n'es                                                                                                    | Parne<br>Général Mise j<br>tenu Java pour les a<br>té pour les applicatio<br>rrisée est autorisée,<br>st pas révoqué.                                                                                                    | OK<br>iau de con<br>à jour j<br>pplication<br>ions ne fij<br>ts Java ide<br>et unique                                                         | figuration Je<br>ava Scon<br>is Web Start o<br>gurant pas so<br>entifiées par<br>iment s'il est                                                                             | Annuler<br>va<br>tre Avancé<br>et de navigateur<br>ur la liste des sites av<br>un certificat provenan<br>t possible de vérifier q                                               | ec excej<br>t d'une<br>ue le                                |
| eau de configuration . | Java                 | Activer le cont Niveau de sécuril Très élevé Seule l'exècu autorité sécu certificat n'es Elevé                                                                                                    | Panne<br>Général Mise J<br>tenu Java pour les a<br>té pour les application<br>trisée est autorisée,<br>st pas révoqué.                                                                                                    | OK<br>ieu de com<br>à jour j<br>pplication<br>ions ne fij<br>is Java ide<br>et unique                                                         | figuration Je<br>ava vicun<br>is Web Start o<br>gurant pas si<br>entifiées par<br>iment s'il est                                                                            | Annuler                                                                                                    | ec excep<br>t d'une<br>ue le                                |
| eau de configuration.  | Java                 | Activer le cont      Niveau de sécuri      Três élevé     Seule l'exécu     autorité sécu     certificat n'es      Elevé     L'exécution d     autorité sécu     pas être vérif                                                                                        | Panno<br>Général Mise a<br>tenu Java pour les a<br>té pour les applicati<br>nisé est autorisée,<br>st pas névoqué.<br>des applications Jav<br>nrisée est autorisée,<br>fié.                                                                                   | OK<br>isu de con<br>à jour j<br>pplication<br>ions ne fij<br>ns Java ide<br>et unique<br>a identifié<br>même si                               | figuration Jan<br>Ava Secur<br>Is Web Start o<br>summer s'il est<br>ment s'il est<br>ment s'il est<br>inter sum ce                                                          | Annuler                                                                                                    | C excej<br>t d'une<br>ue le<br>ie<br>t ne per               |
| eau de configuration . | Java                 | Activer le cont      Niveau de sécurit      Très élevé     Seule l'exècu     autorité sécu     certificat n'es      Elevé     L'exècution de     autorité sécu     pas être vérif      Liste des sittes av     L'exécution de     autorisée après     http://wen.ensci | Panne<br>Général Mise J<br>tenu Java pour les a<br>té pour les applicati<br>nion des applications<br>insée est autorisée,<br>st pas révoqué.<br>des applications Jav<br>misée est autorisée,<br>fié.                                                          | OK<br>isu de con<br>à jour J<br>pplication<br>ions ne fij<br>ns Java ide<br>et unique<br>a identifié<br>même si<br>ses à parti<br>inité appro | figuration Je<br>ava Scon<br>is Web Start of<br>gurant pas si<br>untifies par<br>iment s'il est<br>ies par un ce<br>le statut de r<br>r des sites n<br>ppriées.             | Annuler<br>va<br>va<br>et de navigateur<br>ur la liste des sites av<br>un certificat provenant<br>possible de vérifice q<br>ertificat provenant d'ur<br>révocation du certifica | cc excej<br>t d'une<br>te tre<br>te per<br>t ne per         |
| eau de configuration . | Java                 | Activer le cont Niveau de sécuril Très élevé Seule l'exècu autorité sécu certificat n'es Elevé L'exécution de autorisé sécu pas être vérif Liste des sites au L'exécution de autorisée après http://vpn.enssi                                                          | Painne<br>Général Mise J<br>tenu Java pour les a<br>té pour les application<br>risé est autorisée,<br>st pas révoqué.<br>des applications Jav<br>risée est autorisée,<br>fié.<br>vec exception<br>s applications lancé<br>s les invites de sécc<br>b. fr/aure | OK<br>isu de con<br>à jour J<br>pplication<br>ions ne fij<br>ns Java ide<br>et unique<br>a identifié<br>même si<br>tes à parti                | figuration Je<br>ava <u>scon</u><br>is Web Start o<br>gurant pas si<br>gurant pas si<br>entifiées par<br>entifiées par<br>ies par un ce<br>le statut de si<br>ies par un ce | Annuler                                                                                                    | ec excej<br>t d'une<br>ue le<br>t ne per<br>sera<br>s sites |

Ouvrez Safari. Si vous aviez tenté une connexion infructueuse au vpn auparavant, réinitialiser Safari dans le menu safari et videz le cache depuis ce même menu, puis reconnectez vous avec http://vpn.enssib.fr/autre